## คู่มือการใช้งานระบบจองห้องเรียน

## 1. การเข้าใช้งาน

เปิด Browser แล้วไปที่ http://103.13.229.114/classroom จากนั้นจะปรากฏเว็บไซต์ของระบบ จองห้องเรียน ซึ่งจะแสดงตารางการใช้ห้องเรียนในแต่ละช่วงเวลา

| -                     | U 100/10/22      |                  |                  |                  |                  |                                                                                            |                                                                                            |                                                                                            |                  |                   |                   |                   |                   | 0        |
|-----------------------|------------------|------------------|------------------|------------------|------------------|--------------------------------------------------------------------------------------------|--------------------------------------------------------------------------------------------|--------------------------------------------------------------------------------------------|------------------|-------------------|-------------------|-------------------|-------------------|----------|
|                       |                  | lome             |                  |                  |                  |                                                                                            |                                                                                            |                                                                                            |                  |                   |                   |                   |                   |          |
|                       |                  |                  |                  |                  |                  |                                                                                            |                                                                                            |                                                                                            |                  |                   |                   |                   |                   |          |
| ิการใช่               | ให้องเรียน       |                  |                  |                  |                  |                                                                                            |                                                                                            |                                                                                            |                  |                   |                   |                   |                   | Refresh  |
|                       |                  |                  |                  |                  |                  |                                                                                            |                                                                                            |                                                                                            |                  |                   |                   |                   |                   |          |
| วันที: <mark>0</mark> | 1/01/256         | 2                |                  |                  |                  |                                                                                            |                                                                                            |                                                                                            |                  |                   |                   | รหัสจองห้อง       |                   | เข้าระบบ |
| ห้อง                  | 1<br>08.00-09.00 | 2<br>09.00-10.00 | 3<br>10.00-11.00 | 4<br>11.00-12.00 | 5<br>12.00-13.00 | 6<br>13.00-14.00                                                                           | 7<br>14.00-15.00                                                                           | 8<br>15.00-16.00                                                                           | 9<br>16.00-17.00 | 10<br>17.00-18.00 | 11<br>18.00-19.00 | 12<br>19.00-20.00 | 13<br>20.00-21.00 | การของ   |
| 01201                 |                  |                  |                  |                  |                  |                                                                                            |                                                                                            |                                                                                            |                  |                   |                   |                   |                   | Ĥ        |
| 01206                 |                  |                  |                  |                  |                  |                                                                                            |                                                                                            |                                                                                            |                  |                   |                   |                   |                   | â        |
| 01207                 |                  |                  |                  |                  |                  |                                                                                            |                                                                                            |                                                                                            |                  |                   |                   |                   |                   | â        |
| 01208                 |                  |                  |                  |                  |                  |                                                                                            |                                                                                            |                                                                                            |                  |                   |                   |                   |                   | ê        |
| 01301                 |                  |                  |                  |                  |                  | IS3/2A-พัฒนา<br>โปรแกรมประยุกด์<br>บนอุปกรณ์<br>เคลื่อนที่<br>อ.ดร. ประชาสันด์<br>แว่นไรสง | IS3/2A-พัฒนา<br>โปรแกรมประยุกด์<br>บพอุปกรณ์<br>เคลื่อนที่<br>อ.คร. ประชาสันด์<br>แว่นโธสง | IS3/2A-พัฒนา<br>โปรแกรมประยุกด์<br>บนอุปกรณ์<br>เคลื่อนที่<br>อ.ดร. ประชาสันด์<br>แว่นไรสง |                  |                   |                   |                   |                   | 8        |
|                       |                  |                  |                  |                  |                  |                                                                                            |                                                                                            |                                                                                            |                  |                   |                   |                   |                   | â        |
| 01302                 |                  |                  |                  |                  |                  |                                                                                            |                                                                                            |                                                                                            |                  |                   |                   |                   |                   | Δ        |

โดยปกติระบบจะแสดงตารางการใช้ห้องในวันปัจจุบัน แต่ในกรณีที่ต้องการเลือกดูวันอื่น ๆ ให้คลิก เลือกที่ช่องวันที่ (บริเวณด้านบนซ้ายมือผู้ใช้งาน) จากนั้นให้เลือกวันที่ต้องการจากปฏิทินที่แสดงขึ้นมาให้เลือก ซึ่งหลังจากที่เลือกวันที่ ที่ต้องการแล้วตารางการใช้ห้องจะเปลี่ยนไปตามวันที่เลือกทันที (ตัวอย่างจะเป็นการ เลือกเพื่อดูตารางของวันที่ 7 มกราคม 2562)

| การใช้ห้องเรียน                                                                                                    |                  |                                                                     |                                                                     |                                                                     |                                                                     |                                                                     |                  |                  |                  |                  |
|----------------------------------------------------------------------------------------------------|------------------|---------------------------------------------------------------------|---------------------------------------------------------------------|---------------------------------------------------------------------|---------------------------------------------------------------------|---------------------------------------------------------------------|------------------|------------------|------------------|------------------|
| วันที่:         1/1/2562           1/1/2562         3           1/1/2562         10.00-11.00           1/1/2         2/3           1/1/2         2/3           1/1/2         2/3           1/1/2         2/3           1/1/2         2/3           1/1/2         2/3           1/1/2         2/3           1/1/2         2/3           1/1/2         2/3           1/1/2         2/3           1/1/2         2/3           1/1/2         2/3           1/1/2         2/3           1/1/2         2/3           1/1/2         2/3           1/1/2         2/3           1/1/2         2/3           1/1/2         2/3           1/1/2         2/3           1/1/2         2/3           1/1/2         2/3           1/1/2         2/3           1/1/2         2/3           1/1/2         2/3           1/1/2         2/3           1/1/2         2/3           1/1/2         2/3           1/1/2         2/3           1/1/2         2/3 | 4<br>11.00-12.00 | 5<br>12.00-13.00                                                    | 6<br>13.00-14.00 14.                                                | 7<br>00-15.00<br>15.00                                              | 9<br>16.00 16.00-17                                                 | .00                                                                 |                  |                  |                  |                  |
| 4 5 6 7 8 9 10<br>Тодау: <u>илтия</u> 1, 2562                                                                                                    | วันที่:          | /1/2562                                                             |                                                                     |                                                                     |                                                                     |                                                                     |                  |                  |                  |                  |
| 01301                                                                                                    | ห้อง             | 1<br>08.00-09.00                                                    | 2<br>09.00-10.00                                                    | 3<br>10.00-11.00                                                    | 4<br>11.00-12.00                                                    | 5<br>12.00-13.00                                                    | 6<br>13.00-14.00 | 7<br>14.00-15.00 | 8<br>15.00-16.00 | 9<br>16.00-17.00 |
| 01302                                                                                                    | 01201            |                                                                     |                                                                     |                                                                     |                                                                     |                                                                     |                  |                  |                  |                  |
| 01308                                                                                                    | 01206            |                                                                     |                                                                     |                                                                     |                                                                     |                                                                     |                  |                  |                  |                  |
|                                                                                                    | 01207            |                                                                     |                                                                     |                                                                     |                                                                     |                                                                     |                  |                  |                  |                  |
|                                                                                                    | 01208            |                                                                     |                                                                     |                                                                     |                                                                     |                                                                     |                  |                  |                  |                  |
|                                                                                                    | 01301            |                                                                     |                                                                     |                                                                     |                                                                     |                                                                     |                  |                  |                  |                  |
|                                                                                                    | 01302            | IS2/4B-การเขียน<br>โปรแกรมเชิงวัตถุ<br>อ.ดร. ประชาสันด์<br>แว่นไธสง | IS2/4B-การเขียน<br>โปรแกรมเชิงวัตถุ<br>อ.ดร. ประชาสันด์<br>แว่นไธสง | IS2/4B-การเขียน<br>โปรแกรมเชิงวัตถุ<br>อ.ดร. ประชาสันด์<br>แว่นไธสง | IS2/4B-การเขียน<br>โปรแกรมเชิงวัตถุ<br>อ.ดร. ประชาสันด์<br>แว่นไธสง | IS2/4B-การเขียน<br>โปรแกรมเชิงวัตถุ<br>อ.ดร. ประชาสันด์<br>แว่นไธสง |                  |                  |                  |                  |
|                                                                                                    | 01308            |                                                                     |                                                                     |                                                                     |                                                                     |                                                                     |                  |                  |                  |                  |

ระบบจะปรับปรุงข้อมูล (Refresh) อัตโนมัติ ทุก ๆ 3 นาที หากต้องการปรับปรุงข้อมูลเองให้คลิกที่ ปุ่ม Refresh

## 2. การจองห้องเรียน

2.1 เมื่อต้องการจองห้องเรียน ผู้ใช้จะต้องระบุรหัสสำหรับจองห้องเรียน (บริเวณด้านบนขวามือผู้ใช้) เมื่อระบุรหัสแล้วให้คลิกที่ปุ่ม **เข้าระบบ** หากรหัสถูกต้องจะปราฏชื่อของผู้ใช้ และที่คอลัมน์ **การจอง** จะ ปรากฏปุ่ม **จองห้อง** ขึ้นมา (หากยังไม่เข้าระบบจะเห็นเป็นรูปกุญแจล็อค)

| วันที่: 🤇 | 01/01/2          | 562              |                  |                  |                  |                                                                                               |                                                                                                |                                                                                                |                  |                   | รหัสจอ            | องห้อง:           |                   | เข้าระบบ |                                                                          |
|-----------|------------------|------------------|------------------|------------------|------------------|-----------------------------------------------------------------------------------------------|------------------------------------------------------------------------------------------------|------------------------------------------------------------------------------------------------|------------------|-------------------|-------------------|-------------------|-------------------|----------|--------------------------------------------------------------------------|
| ห้อง      | 1<br>08.00-09.00 | 2<br>09.00-10.00 | 3<br>10.00-11.00 | 4<br>11.00-12.00 | 5<br>12.00-13.00 | 6<br>13.00-14.00                                                                              | 7<br>14.00-15.00                                                                               | 8<br>15.00-16.00                                                                               | 9<br>16.00-17.00 | 10<br>17.00-18.00 | 11<br>18.00-19.00 | 12<br>19.00-20.00 | 13<br>20.00-21.00 | การจอง   |                                                                          |
| 01201     |                  |                  |                  |                  |                  |                                                                                               |                                                                                                |                                                                                                |                  |                   |                   |                   |                   | â        |                                                                          |
| 01206     |                  |                  |                  |                  |                  |                                                                                               |                                                                                                |                                                                                                |                  |                   |                   |                   |                   | •        |                                                                          |
| 01207     |                  |                  |                  |                  |                  |                                                                                               |                                                                                                |                                                                                                |                  |                   |                   |                   |                   | A        |                                                                          |
| 01208     |                  |                  |                  |                  |                  |                                                                                               |                                                                                                |                                                                                                |                  |                   |                   |                   |                   | •        |                                                                          |
| 01301     |                  |                  |                  |                  |                  | IS3/2A-พัฒนา<br>โปรแกรม<br>ประยุกต์บน<br>อุปกรณ์<br>เคลือนที่<br>อ.คร. ประชาสันด์<br>แว่นใธสง | IS3/2A-พัฒนา<br>โปรแกรม<br>ประยุกดับน<br>อุปกรณ์<br>เคลื่อนที่<br>อ.ตร. ประชาสันด์<br>แว่นใชสง | IS3/2A-พัฒนา<br>โปรแกรม<br>ประยุกดับน<br>อุปกรณ์<br>เคลื่อนที่<br>อ.ดร. ประชาสันด์<br>แว่นใธสง |                  |                   |                   |                   |                   | â        | 2.65. ประชาสันด์ แว่นไธสง ออ<br>1 12 13<br>19.00 19.00-20.00 20.00-21.00 |
| 1302      |                  |                  |                  |                  |                  |                                                                                               |                                                                                                |                                                                                                |                  |                   |                   |                   |                   | â        | จองห้อง                                                                  |
| 1308      |                  |                  |                  |                  |                  |                                                                                               |                                                                                                |                                                                                                |                  |                   |                   |                   |                   | â        | จองห้อง                                                                  |
|           |                  |                  |                  |                  |                  |                                                                                               |                                                                                                |                                                                                                |                  |                   |                   |                   |                   |          | จองห้อง                                                                  |
|           |                  |                  |                  |                  |                  |                                                                                               |                                                                                                |                                                                                                |                  |                   |                   |                   |                   |          | จองห้อง                                                                  |
|           |                  |                  |                  |                  |                  |                                                                                               |                                                                                                |                                                                                                |                  |                   |                   |                   |                   |          |                                                                          |
|           |                  |                  |                  |                  |                  |                                                                                               |                                                                                                |                                                                                                |                  |                   |                   |                   |                   |          | จองห้อง                                                                  |
|           |                  |                  |                  |                  |                  |                                                                                               |                                                                                                |                                                                                                |                  |                   |                   |                   |                   |          | จองห้อง                                                                  |

2.2 จากนั้นเลือกวันที่ต้องการจองห้อง เพื่อดูรายละเอียดการใช้ห้องที่ต้องการ เมื่อต้องการจองห้องให้ คลิกที่ปุ่ม จองห้อง ด้านหลังห้องที่ต้องการ ซึ่งจะมีหน้าต่างให้ระบุช่วงเวลาที่ต้องการจอง พร้อมด้วยชื่อและ เหตุผลอื่นๆ

| วันที่: | 01/01/2 | 562 |           |                       |    |        |             |        |        |     |     |   |   |    |    |    |    |             | อ.ดร. ป | ระชา | าสันด์ แว่นไ | ธสง ออก |
|---------|---------|-----|-----------|-----------------------|----|--------|-------------|--------|--------|-----|-----|---|---|----|----|----|----|-------------|---------|------|--------------|---------|
|         |         |     | 4<br>.00- | 5                     |    |        | 6           |        | 7      |     |     | 8 |   | 9  |    | 1  | 0  | 11<br>.00-1 |         |      |              |         |
| 01201   |         |     |           | กรุณาระบุข้อมูลการจอง |    |        |             |        |        |     |     |   |   |    |    |    |    |             |         |      |              |         |
|         |         |     |           | ห้อง                  |    |        |             |        |        |     |     |   |   |    |    |    |    |             |         |      |              |         |
|         |         |     |           | 01301                 | 1  | 2      | 3           | 4      | 5      | 6   | 7   | 8 | 9 | 10 | 11 | 12 | 13 |             |         |      |              |         |
|         |         |     |           | 01301                 |    |        |             |        | U      |     |     |   | U | U  | U  | U  |    |             |         |      |              |         |
|         |         |     | Ť         | นที่จอง:              | อ้ | ึงคาร  | <b>й1</b> э | มกราค  | าม 25  | 62  |     |   |   |    |    |    |    |             |         |      |              |         |
| 01301   |         |     | Ą         | ัจอง:                 | 8  | .คร. 1 | ประชา       | าสันต์ | ้แว่นไ | ธสง |     |   |   |    |    |    |    |             |         |      |              |         |
|         |         |     | 0         | หตุผล:                |    |        |             |        |        |     |     |   |   |    |    |    |    |             |         |      |              |         |
|         |         |     |           |                       |    |        |             |        | ปีด    |     | จอง |   |   |    |    |    |    |             |         |      |              |         |
|         |         |     |           |                       |    |        |             |        |        |     |     |   |   |    |    |    |    |             |         |      |              |         |
|         |         |     |           |                       |    |        |             |        |        |     |     |   |   |    |    |    |    |             |         |      |              |         |

จากตัวอย่างในภาพ เป็นการจองห้อง 01301 ของวันที่ 1 มกราคม 2562 ซึ่งช่วงเวลาที่มีการจองหรือ มีวิชาอื่น ๆ ที่มีการเรียนการสอนอยู่แล้วจะไม่สามารถจองได้

สำหรับข้อมูลการจอง ที่ต้องระบุ ได้แก่

- วันที่จอง จะปรากฏเองอัตโนมัติตามวันที่เลือกดูรายละเอียดก่อนการกดปุ่มจองห้อง แก้ไขไม่ได้
- ผู้จอง จะปรากฏเองอัตโนมัติตามรหัสที่เข้าสู่ระบบ (แก้ไขได้) และจะว่างในกรณีที่

ใช้รหัสผู้ใช้สำหรับจองห้องแทนผู้ใช้คนอื่น ในกรณีนี้จะต้องระบุชื่อผู้ใช้ห้อง จริงเข้าไปเอง

เหตุผล ใช้ระบุเหตุผลที่ขอใช้ห้อง (ระบุหรือไม่ก็ได้)

เมื่อระบุข้อมูลต่าง ๆ ครบแล้วให้คลิกที่ปุ่ม **จอง** จากนั้นจะมีข้อความให้ยืนยันการจองอีกครั้ง ให้ตอบ ตกลง (หรือ OK)

|                                                                                                  |                                                                                                    |                      |                                        | in the second second |                                                                                                    |                                                                                                    |                                                                           | .00-19.00        | 19                |                   |                                  |                                    |                                                                                                    |
|--------------------------------------------------------------------------------------------------|----------------------------------------------------------------------------------------------------|----------------------|----------------------------------------|----------------------|----------------------------------------------------------------------------------------------------|----------------------------------------------------------------------------------------------------|---------------------------------------------------------------------------|------------------|-------------------|-------------------|----------------------------------|------------------------------------|----------------------------------------------------------------------------------------------------|
|                                                                                                  | <b>M</b>                                                                                                    |                      | กรุณาระ                                | บุขอมูลก             | ารจอง                                                                                                  |                                                                                                    |                                                                           | 103.13.          | 229.114 s         | ays               |                                  |                                    |                                                                                                    |
|                                                                                                  | ห้อง                                                                                                    |                      |                                        | ช่วงเว               | วลา                                                                                                    |                                                                                                    |                                                                           | ยืนยันการ        | จองอีกครั้ง!!     | -                 |                                  |                                    | 3                                                                                                    |
|                                                                                                  |                                                                                                    | 1 2 3                | 3 4 5                                  | 6 7                  | 8 9                                                                                                    | 10 11 1                                                                                                    | 2 13                                                                      |                  |                   |                   |                                  | 6                                  |                                                                                                    |
|                                                                                                  | 01301                                                                                                    |                      |                                        |                      |                                                                                                    |                                                                                                    |                                                                           |                  |                   |                   |                                  |                                    | OK Ca                                                                                                    |
|                                                                                                  | วันที่จอง:                                                                                                    | อังคาร ที่           | 1 มกราคม 3                             | 2562                 |                                                                                                    |                                                                                                    |                                                                           |                  |                   |                   |                                  | )                                  |                                                                                                    |
|                                                                                                  | ผู้จอง:                                                                                                    | อ.ดร. ประ            | ชาสันต์ แว่เ                           | มไธสง                |                                                                                                    |                                                                                                    |                                                                           |                  |                   |                   |                                  |                                    |                                                                                                    |
|                                                                                                  | เหตุผล:                                                                                                    |                      |                                        | (2                   |                                                                                                    |                                                                                                    |                                                                           |                  |                   |                   |                                  |                                    |                                                                                                    |
|                                                                                                  |                                                                                                    |                      | i                                      | <b>โด</b> จอง        |                                                                                                    |                                                                                                    |                                                                           |                  |                   |                   |                                  |                                    |                                                                                                    |
|                                                                                                  |                                                                                                    |                      | _                                      |                      |                                                                                                    |                                                                                                    |                                                                           |                  |                   |                   |                                  |                                    |                                                                                                    |
|                                                                                                  |                                                                                                    |                      |                                        |                      |                                                                                                    |                                                                                                    |                                                                           |                  |                   |                   |                                  |                                    |                                                                                                    |
|                                                                                                  |                                                                                                    |                      |                                        |                      |                                                                                                    |                                                                                                    |                                                                           |                  |                   | /                 |                                  |                                    |                                                                                                    |
| นที่: <mark>01/0</mark>                                                                          | 01/2562                                                                                                    |                      |                                        |                      |                                                                                                    |                                                                                                    |                                                                           |                  |                   |                   | อ.ดร. ประช                       | กสันด์ แว่นไ                       | ธสง ออก                                                                                                    |
| นที่: <mark>01/0</mark><br>ห้อง                                                                  | 01/2562                                                                                                    | 3                    | 4                                      | 5                    | 6                                                                                                    | 7                                                                                                    | 8                                                                         | 9                | 10                | 11                | อ.ดร. ประบ<br>12                 | กสันด์ แว่นไ<br>13                 | ธสง ออก                                                                                                    |
| นที่: <mark>01/0</mark><br><sup>ห้อง</sup> <sub>08.00</sub>                                      | 01/2562<br>1 2<br>0-09.00 09.00-10.00                                                                                                    | 3<br>10.00-11.00     | 4<br>11.00-12.00                       | 5<br>12.00-13.00     | 6<br>13.00-14.00                                                                                       | 7<br>14.00-15.00                                                                                                    | 8<br>15.00-16.00                                                          | 9<br>16.00-17.00 | 10<br>17.00-18.00 | 11<br>18.00-19.00 | อ.ดร. ประช<br>12<br>19.00-20.00  | าสันด์ แว่นไ<br>13<br>20.00-21.00  | ธสง ออก<br>การจอง                                                                                                    |
| นที่: <mark>01/0</mark><br><sup>ห้อง</sup> <sub>08.00</sub><br>1201                              | 01/2562<br>1 2<br>0-09.00 09.00-10.00                                                                                                    | 3<br>10.00-11.00     | 4<br>11.00-12.00                       | 5<br>12.00-13.00     | 6<br>13.00-14.00                                                                                       | 7<br>14.00-15.00                                                                                                    | 8<br>15.00-16.00                                                          | 9<br>16.00-17.00 | 10<br>17.00-18.00 | 11<br>18.00-19.00 | อ.ดร. ประช<br>12<br>19.00-20.00  | กสับด์ แว่บไ<br>13<br>20.00-21.00  | ธสง ออก<br>การจอง<br>จองห้อง                                                                                                    |
| นที <mark>่: 01/0</mark><br><sup>ห้อง</sup> <sub>08.00</sub><br>1201<br>1206                     | 01/2562<br>1 2<br>0-09.00 09.00-10.00                                                                                                    | 3<br>10.00-11.00     | 4<br>11.00-12.00                       | 5<br>12.00-13.00     | 6<br>13.00-14.00                                                                                       | 7<br>14.00-15.00                                                                                                    | 8                                                                         | 9<br>16.00-17.00 | 10<br>17.00-18.00 | 11<br>18.00-19.00 | อ.ดร. ประช<br>12<br>19.00-20.00  | าสับด์ แว่นไ<br>13<br>20.00-21.00  | ธสง ออก<br>การจอง<br>จองห้อง<br>จองห้อง                                                                                                    |
| นที่: <mark>01/0</mark><br><sup>น้อง</sup> 08.00<br>11201<br>11206<br>11207                      | 01/2562<br>1 2<br>0-09.00 09.00-10.00                                                                                                    | 3<br>10.00-11.00     | 4<br>11.00-12.00                       | 5<br>12.00-13.00     | 6<br>13.00-14.00                                                                                       | 7<br>14.00-15.00                                                                                                    | 8<br>15.00-16.00                                                          | 9<br>16.00-17.00 | 10<br>17.00-18.00 | 11<br>18.00-19.00 | อ.ดร. ประบ<br>12<br>19.00-20.00  | าาสับด์ แว่นไ<br>13<br>20.00-21.00 | <b>55สัง ออก</b><br>การจอง<br>จองห์อง<br>จองห์อง<br>จองห์อง                                                                                                    |
| ันที่: <mark>01/0</mark><br><sup>พ้อง</sup> <sub>08.00</sub><br>11201<br>11206<br>11207<br>11208 | 01/2562<br>1 2<br>0-09:00 09:00-10:00<br>(4)                                                                                                    | 3<br>10.00-11.00     | 4<br>11.00-12.00                       | 5<br>12.00-13.00     | 6<br>13.00-14.00                                                                                       | 7<br>14.00-15.00                                                                                                    | 8<br>\$5.00-16.00                                                         | 9<br>16.00-17.00 | 10<br>17.00-18.00 | 11<br>18.00-19.00 | อ.ดร. ประช<br>12<br>19.00-20.00  | าาสันด์ แว่นไ<br>13<br>20.00-21.00 | <b>ธอกัง ออก</b><br><b>การรอง</b><br>จองห้อง<br>จองห้อง<br>จองห้อง                                                                                                    |
| ันที่: 01/0<br>มัอง 08.00<br>11201<br>11206<br>11207<br>11208                                    | 01/2562<br>1 2<br>00.00 09.00-10.00<br>(4)                                                                                                    | 3<br>10.00-11.00     | 4<br>11.00-12.00                       | 5 12.00-13.00        | 6<br>13.00-14.00<br>เริ3/2A-<br>ทัฒนา                                                                  | 7<br>14.00-15.00<br>เร3/2A-<br>ทัฒนา                                                                                                   | 8<br>15:00-16:00<br>IS3/2A-<br>พัฒนา                                      | 9<br>16.00-17.00 | 10<br>17.00-18.00 | 11<br>18.00-19.00 | a.ດາ. ປາຍນ<br>12<br>19.00-20.00  | าสับด์ แว่นไ<br>13<br>20.00-21.00  | <b>ธสัง</b> ออก<br>การจอง<br>จองห้อง<br>จองห้อง<br>จองห้อง                                                                                                    |
| ันที่: 01/0<br><sup>มัลง</sup> 08.00<br>11201<br>11206<br>11207<br>11208                         | 01/2562<br>1 2<br>09.00 09.00-10.00<br>09.00<br>09.00-10.00<br>09.00-10.00<br>09.00<br>09.00<br>00.00<br>00.0                                                                                                    | 3<br>10.00-11.00     | 4<br>11.00-12.00<br>0.97.<br>1/52/1406 | 5<br>12.00-13.00     | 6<br>13.00-14.00<br>IS3/2A-<br>ทัฒนา<br>โปรยกรับน<br>ประกาศัยน                                         | 7<br>14.00-15.00<br>ไร3/2A-<br>พัฒนา<br>ไปรับกรับ                                                                                      | 8<br>15.00-16.00<br>153/2A-<br>ทัฒนา<br>โปรแกรม<br>ประเทศโม               | 9<br>16.00-17.00 | 10<br>17.00-18.00 | 11<br>18.00-19.00 | อ.ดร. ประช<br>12<br>19.00-20.00  | าสันด์ แว่บไ<br>13<br>20.00-21.00  | <b>5สัง</b> ออก<br>การจอง<br>จองห้อง<br>จองห้อง<br>จองห้อง                                                                                                    |
| <mark>มัลง 08.00<br/>มัลง 08.00<br/>ปา201<br/>ปา206<br/>ปา207<br/>ปา208<br/>ปา208</mark>         | 01/2562<br>1 2<br>0-09.00 09.00-10.00<br>0.00-10.00<br>0.00-10<br>0.00-10                                                                                                    | 3<br>10.00-11.00<br> | 4<br>11.00-12.00<br>                   | 5<br>12.00-13.00     | 6<br>13.00-14.00<br>เริง/2A-<br>พัฒนา<br>ไประเภศัยน<br>ประเภศัยน<br>ประเภศัยน                          | 7<br>14.00-15.00<br>เริง/2A-<br>พัฒนา<br>โปรแกรม<br>ประเทศ                                                                             | 8<br>45.00-16.00<br>153/2A-<br>พัฒนา<br>โปรแกรม<br>ประเทศงัน<br>อุปกรณ์   | 9<br>16.00-17.00 | 10<br>17.00-18.00 | 11<br>18.00-19.00 | อ.ดร. ประช<br>12<br>19.00-20.00  | าสันด์ แว่บไ<br>13<br>20.00-21.00  | 553 ออก<br>การจอง<br>จองห์อง<br>จองห์อง<br>จองห์อง<br>จองห์อง                                                                                                    |
| ันที่: 01/0<br>รู้เอง 08.00<br>01201<br>01206<br>01207<br>01208<br>01208<br>01208                | 01/2562<br>1 2<br>0-09.00 09.00-10.00<br>0-09.00 09.00-10.00<br>0.00<br>0.0 | 3<br>10.00-11.00<br> | 4<br>11.00-12.00<br>                   | 5 12.00-13.00        | 6<br>13.00-14.00<br>เริง/2A-<br>พัฒนา<br>ประเทศมี<br>ประเทศมี<br>ประเทศมี<br>เคลื่อนหรื                | 7<br>14.00-15.00<br>เริง/2A-<br>พัฒนา<br>ไประเภศไหน<br>ประเภศไหน<br>อ.ศ. ประกาศ<br>เคลื่อนทั้                                          | 8<br>15.00-16.00<br>เริง/2A-<br>พัฒนา<br>ประเทศมน<br>ประเทศมน<br>ประเทศมน | 9                | 10<br>17.00-18.00 | 11<br>18.00-19.00 | อ.ตร. ประชบ<br>12<br>19.00-20.00 | าาสันด์ แว่นไ<br>13<br>20.00-21.00 | SAV         DDM           1                                                                                                    |
| <mark>มัลง (8,00)<br/>01201 01/00<br/>01206 01207 01208 01208 01208 01301 นาษาร</mark>           | 01/2562<br>1 2<br>0-09.00 09.00-10.00<br>0.09.00 09.00-10.00<br>0.09.00-10.00<br>0.09.00<br>0.09.00-10.00<br>0.09.00<br>0.09.00                                                                                                    | 3<br>10.00-11.00<br> | 4<br>11.00-12.00<br>                   | 5<br>12.00-13.00     | 6<br>13.00-14.00<br>เริง/2A-<br>พัฒนา<br>ประกาศ<br>ประกาศ<br>มาระถุกษ์บน<br>อ.ศ. ประกาศัยย์<br>มายโรสด | 7<br>14.00-15.00<br>เริง/2A-<br>พัฒนา<br>ประกาศ<br>ประกาศ<br>ประกาศ<br>มาระยุกษณ์<br>มา<br>ระยุกษณ์<br>มา<br>มาระยุกษณ์<br>มา<br>มาระค | ร                                                                         | 9 16.00-17.00    | 10<br>17.00-18.00 | 11<br>18.00-19.00 | 2.07. 1782<br>12<br>19.00-20.00  | าาสันด์ แว่นไ<br>13<br>20.00-21.00 | SRV         DDR           חזיקסט         -           ססטיקסט         -           ססטיקסט         -           ססטיקסט         -           ססטיקסט         -           ססטיקסט         -           ססטיקסט         -           ססטיקסט         -           ססטיקסט         -           ססטיקסט         -           ססטיקסט         -           ססטיקסט         -           ססטיקסט         -           ססטיקסט         -           ססטיקסט         - |

## 3. การคืนห้อง

ในกรณีที่ต้องการยกเลิกการจองห้องหรือต้องการคืนห้องที่จองไปแล้ว ผู้ใช้จำเป็นต้องเข้าระบบ จากนั้นเลือกไปที่วันที่ต้องการยกเลิก ซึ่งจะปรากฏปุ่ม **คืน** ด้านล่างชื่อของผู้ใช้ที่ได้มีการจองไว้ ให้ผู้ใช้คลิกที่ ปุ่ม คืน ที่ช่วงเวลาที่ต้องการ

สำหรับการยกเลิกการจองหรือการคืนห้องนั้น ผู้ใช้จะยกเลิกได้เฉพาะรายการที่ได้ทำไว้ในชื่อตัวเอง เท่านั้น

| วันที่: | 01/01/2                                      | 562                                          |                                              |                                              |                  |                                                                                                    |                                                                                                    |                                                                                                    |                  |                   |                   | อ.ดร. ประช        | าสันด์ แว่นไร     | ธสง ออก |
|---------|----------------------------------------------|----------------------------------------------|----------------------------------------------|----------------------------------------------|------------------|----------------------------------------------------------------------------------------------------|----------------------------------------------------------------------------------------------------|----------------------------------------------------------------------------------------------------|------------------|-------------------|-------------------|-------------------|-------------------|---------|
| ห้อง    | 1<br>08.00-09.00                             | 2<br>09.00-10.00                             | 3<br>10.00-11.00                             | 4<br>11.00-12.00                             | 5<br>12.00-13.00 | 6<br>13.00-14.00                                                                                    | 7<br>14.00-15.00                                                                                    | 8<br>15.00-16.00                                                                                    | 9<br>16.00-17.00 | 10<br>17.00-18.00 | 11<br>18.00-19.00 | 12<br>19.00-20.00 | 13<br>20.00-21.00 | การจอง  |
| 01201   |                                              |                                              |                                              |                                              |                  |                                                                                                    |                                                                                                    |                                                                                                    |                  |                   |                   |                   |                   | จองห้อง |
| 01206   |                                              |                                              |                                              |                                              |                  |                                                                                                    |                                                                                                    |                                                                                                    |                  |                   |                   |                   |                   | จองห้อง |
| 01207   |                                              |                                              |                                              |                                              |                  |                                                                                                    |                                                                                                    |                                                                                                    |                  |                   |                   |                   |                   | จองห้อง |
| 01208   |                                              |                                              |                                              |                                              |                  |                                                                                                    |                                                                                                    |                                                                                                    |                  |                   |                   |                   |                   | จองห้อง |
| 01301   | อ.ดร.<br>ประชาสันด์<br>แว่นไธสง<br>คืน       | อ.ตร. ประชา<br>สันด์ แว่นไธ<br>ดิ่ม          | อ.ตร. ประชา<br>สันด์ แว่นไธ<br>ดื่น          | อ.ดร. ประชา<br>สันด์ แว่นไธ<br>ดื่ง<br>ตื่น  |                  | IS3/2A-<br>พัฒนา<br>โปรแกรม<br>ประยุกด์บน<br>อุปกรณ์<br>เคลื่อนที่<br>อ.ดร. ประชา<br>สันต์ แว่นไธสง | IS3/2A-<br>พัฒนา<br>โปรแกรม<br>ประยุกด์บน<br>อุปกรณ์<br>เคลื่อนที่<br>อ.ดร. ประชา<br>สันต์ แว่นไธสง | IS3/2A-<br>พัฒนา<br>โปรแกรม<br>ประยุกต์บน<br>อุปกรณ์<br>เคลื่อนที่<br>อ.ตร. ประชา<br>สันต์ แว่นไธสง |                  |                   |                   |                   |                   | จองห้อง |
| 01302   | อ.ศศิวิมล กอ<br>บัว<br>ชดเชย<br>Dynamic Web. | อ.ศศิวิมล กอ<br>บัว<br>ชดเชย<br>Dynamic Web. | อ.ศศิวิมล กอ<br>บัว<br>ชดเชย<br>Dynamic Web. | อ.ศศิวิมล กอ<br>บัว<br>ชดเชย<br>Dynamic Web. |                  |                                                                                                    |                                                                                                    |                                                                                                    |                  |                   |                   |                   |                   | จองห้อง |
| 01308   |                                              |                                              |                                              |                                              |                  |                                                                                                    |                                                                                                    |                                                                                                    |                  |                   |                   |                   |                   | จองห้อง |